# How to Schedule Posts for Social Media

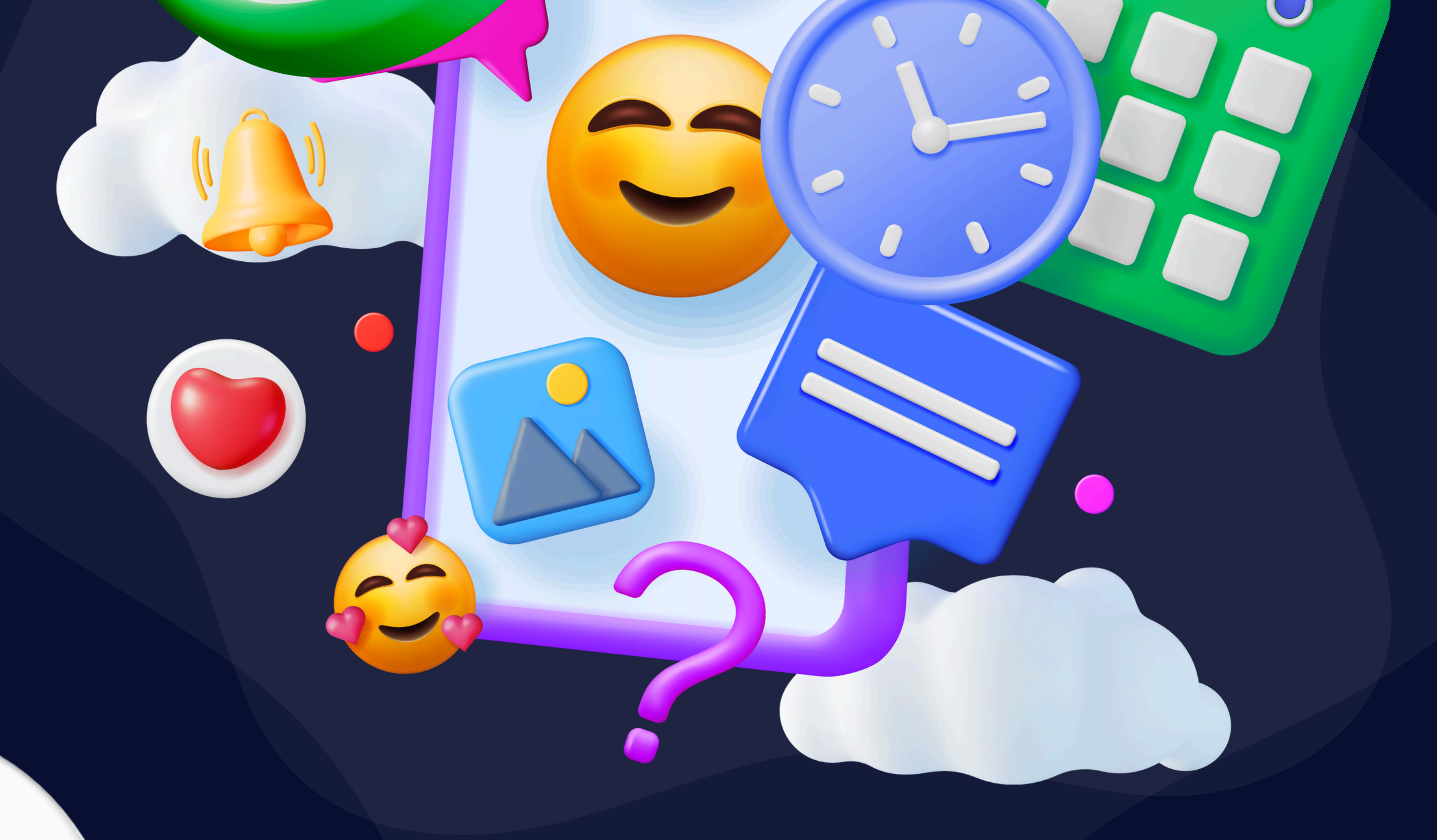

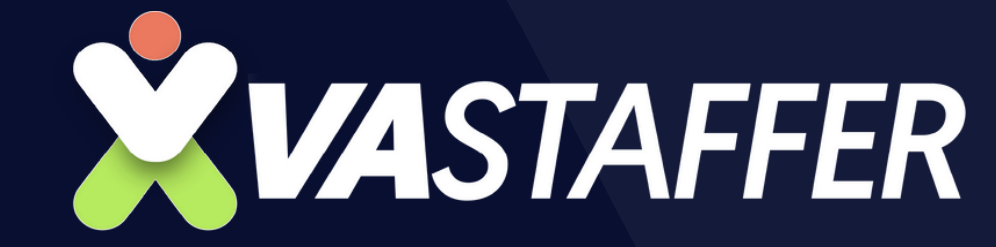

### **Schedule Posts**

When you're filling up your content calendar a week or a month ahead of time, you get a sense of what might be missing. When you encounter a hole in your schedule, you can plug in a variety of content, whether it's a blog post, an internal link to relevant content from the brand or company, an image with relevant text, or an embedded video.

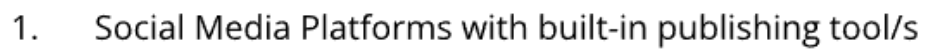

- a. Facebook Page and IG via FB Meta Business Suite
- b. Facebook Group
- c. Twitter
- 2. External third-party schedulers/publishing tools.
  - Note that these are not the only available tools on the market, there are many more. It basically depends on which tool the client wants to use.
  - a. Later
  - b. MeetEdgar
  - c. Buffer
  - d. Sprout Social
  - e. SmarterQueue
  - f. MetriCool

#### Social Media Platforms with built-in publishing tool/s

#### Facebook Page and IG via FB Meta Business Suite

- This can only be done when you've accepted the page's role given to you by the client
- You can also schedule posts on IG if the account is connected to FB Meta Business suite

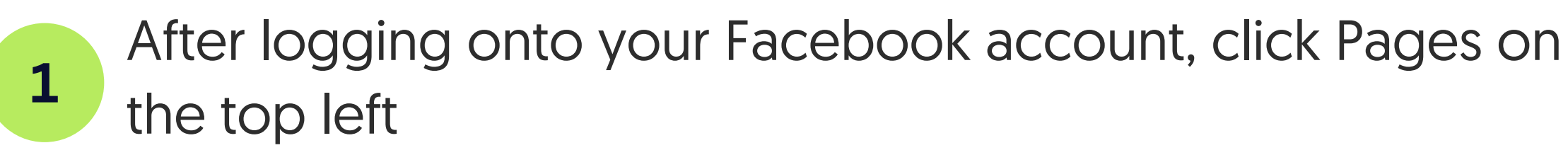

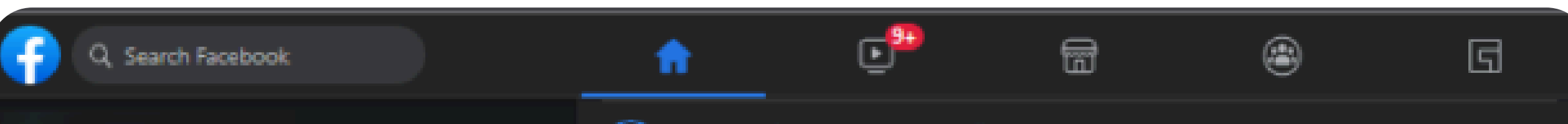

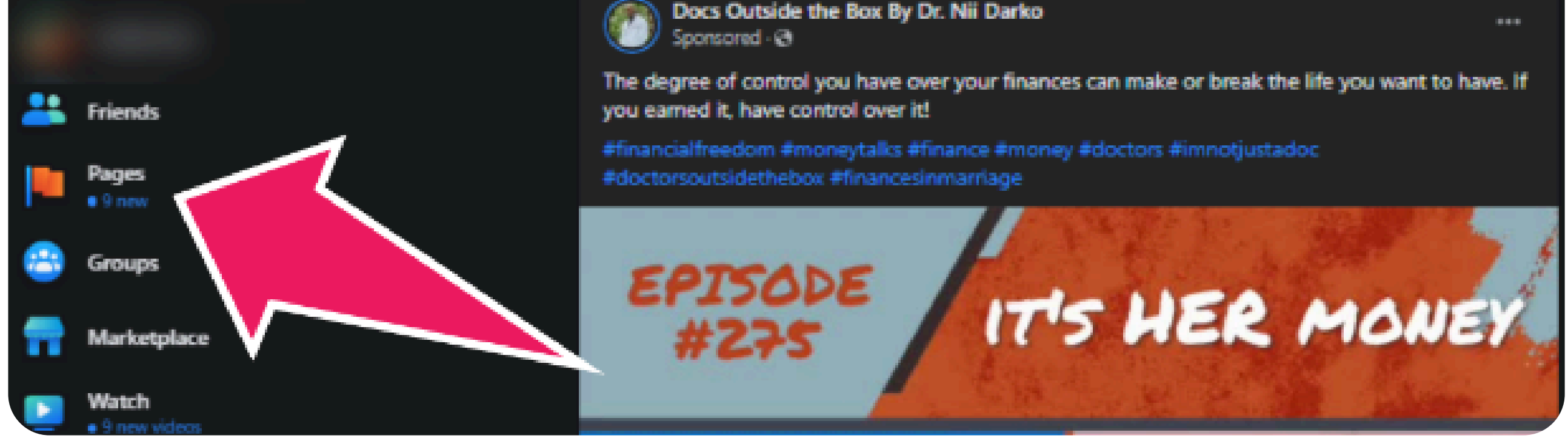

#### Select the Page you want to schedule the post

2

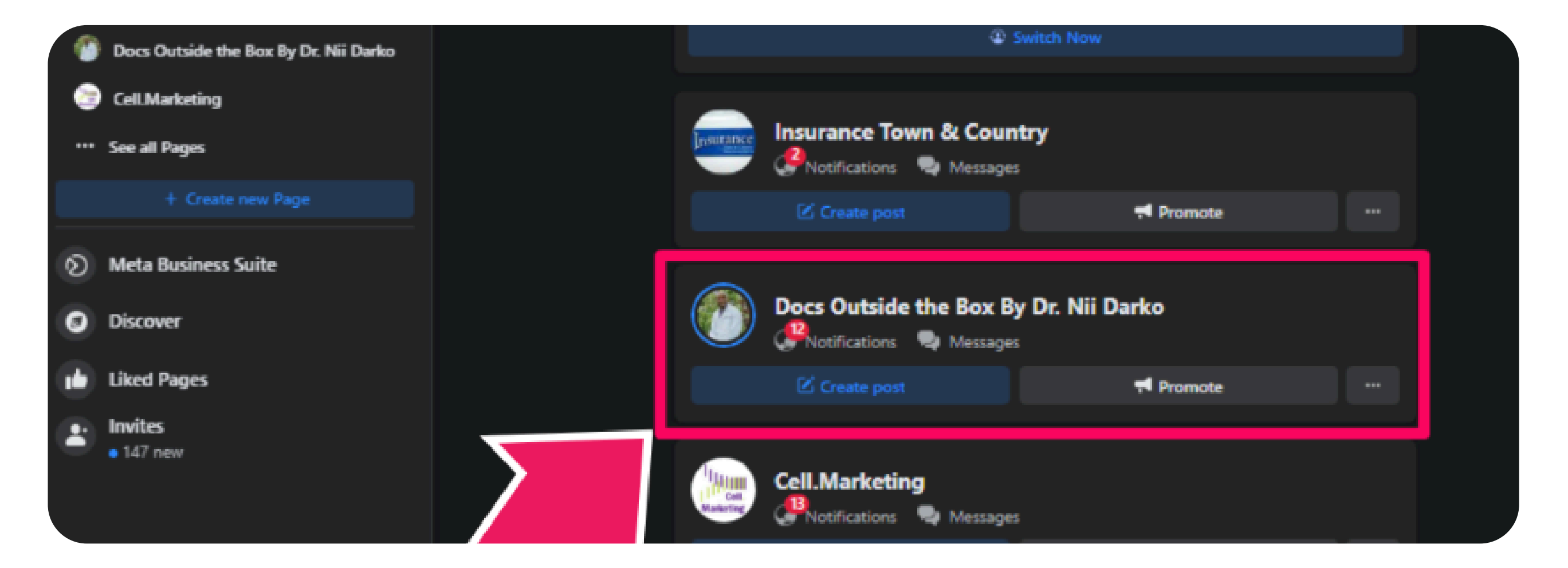

Find the option 'Publishing Tools' on the left pane of your screen then click on it

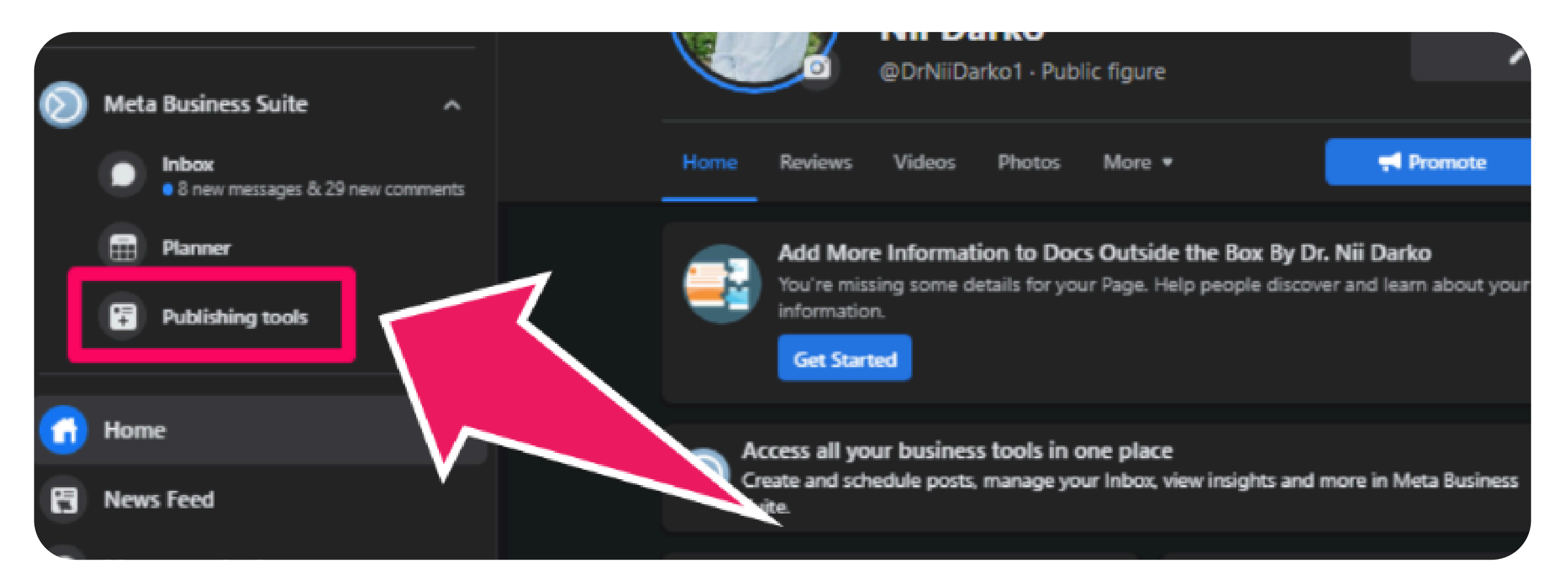

4

3

Select which type of FB Page post you want to schedule. In this case, a square image post with a simple caption/copy.

| $\sim$ | Posts & stories |                                                                              | () Create story | Create post |
|--------|-----------------|------------------------------------------------------------------------------|-----------------|-------------|
| 0      | 8               | Posts from similar businesses                                                |                 |             |
| ଜ      | 0               | Get inspired by posts businesses like yours are sharing with their audience. |                 |             |
| \$     |                 | Published Scheduled Drafts                                                   |                 |             |

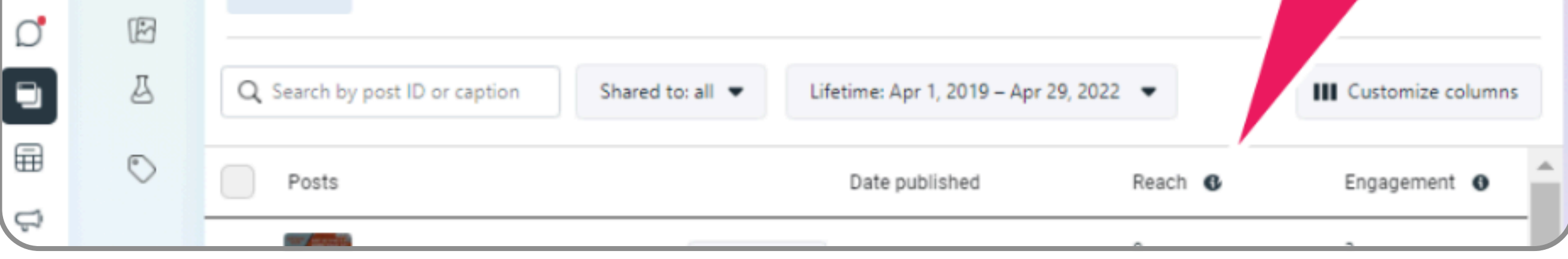

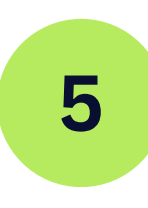

#### 1 Add Photo

- 2 Type in the caption/copy
- 3 Select 'Schedule'
- 4 Set the Date
- 5 set the time
- 6 Then, select the 'Schedule' button

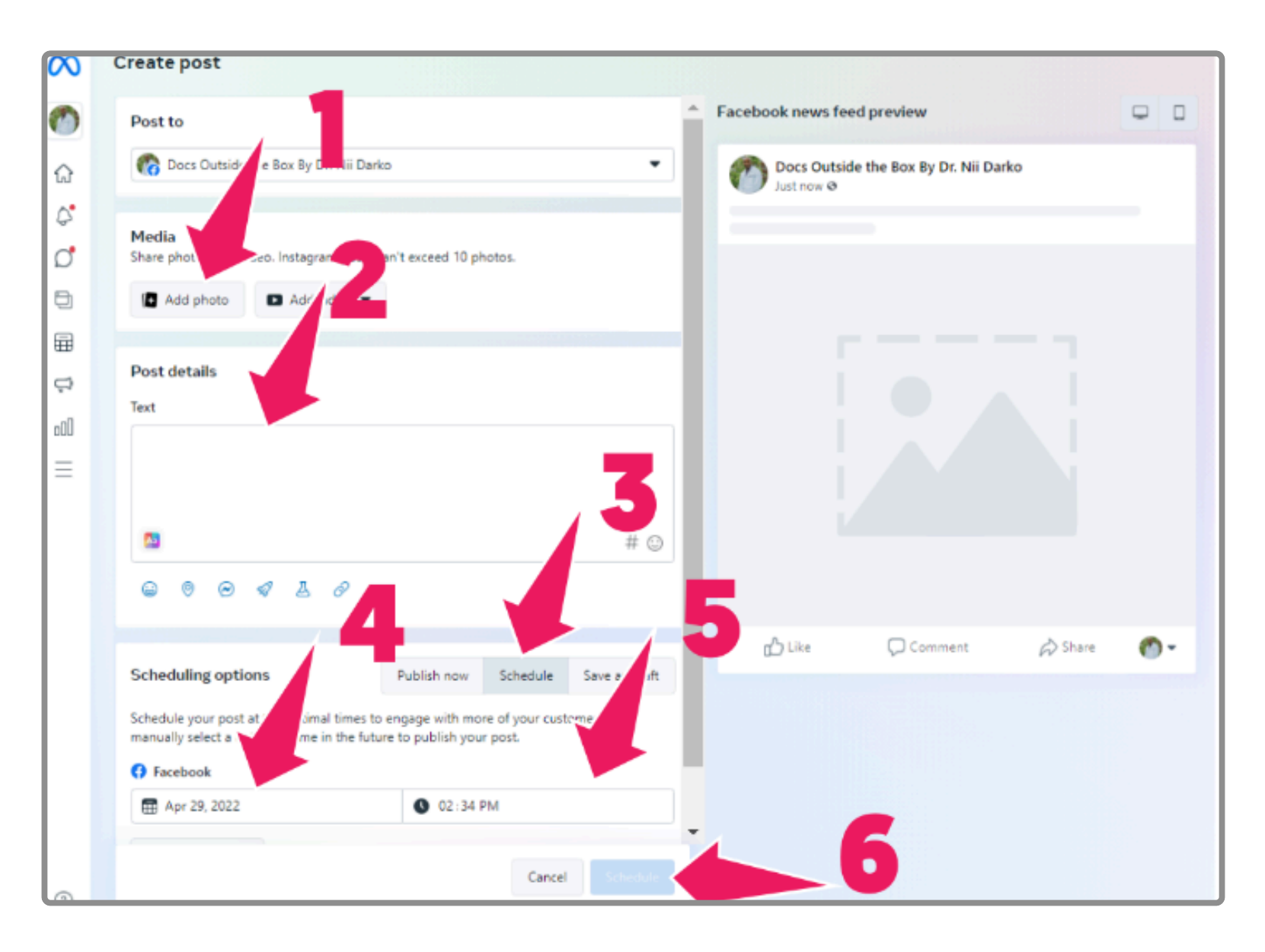

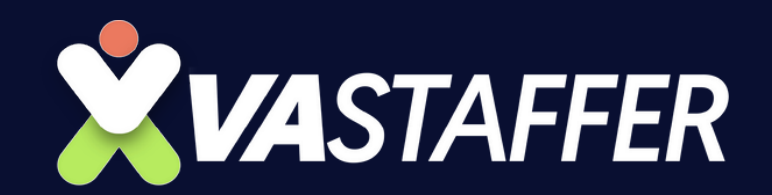

#### 6

#### All of your scheduled posts will then be populated here.

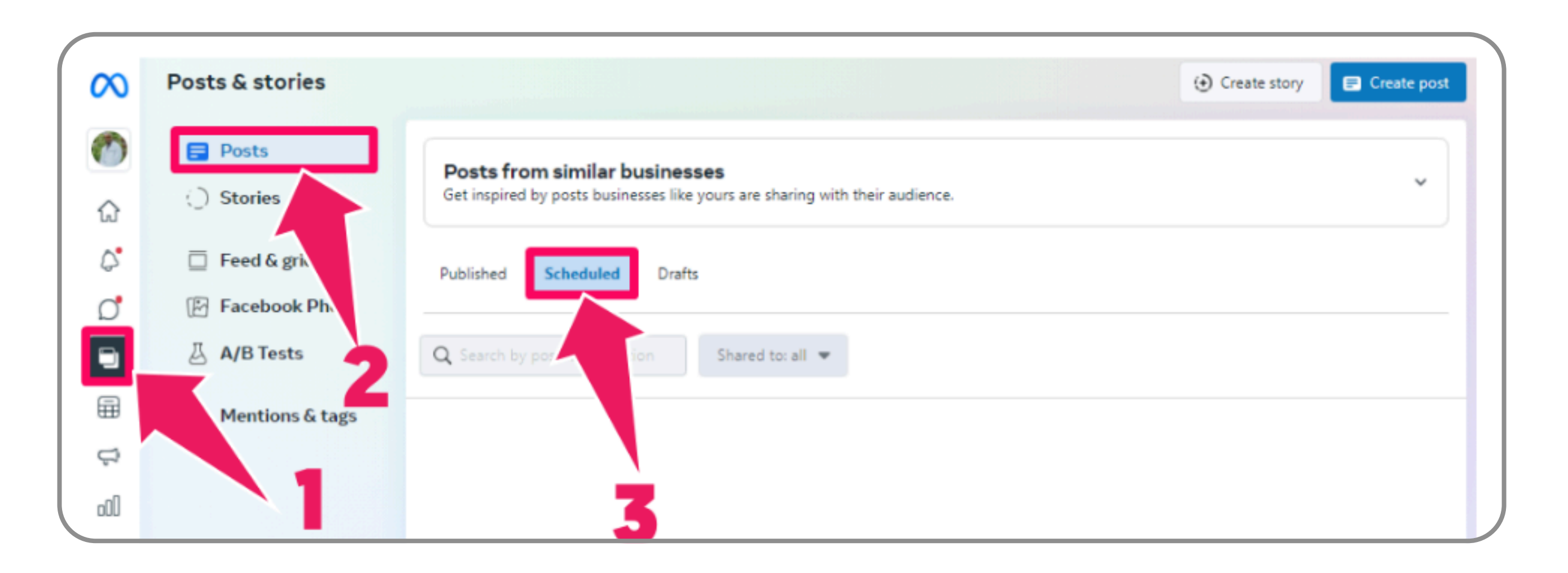

#### **Facebook Group**

• This can only be done when you've accepted the group's role given to you by the client

After logging onto your Facebook account, click the icon Group on the top of your dashboard to navigate to your business's Group.

A

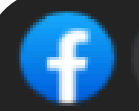

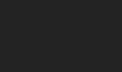

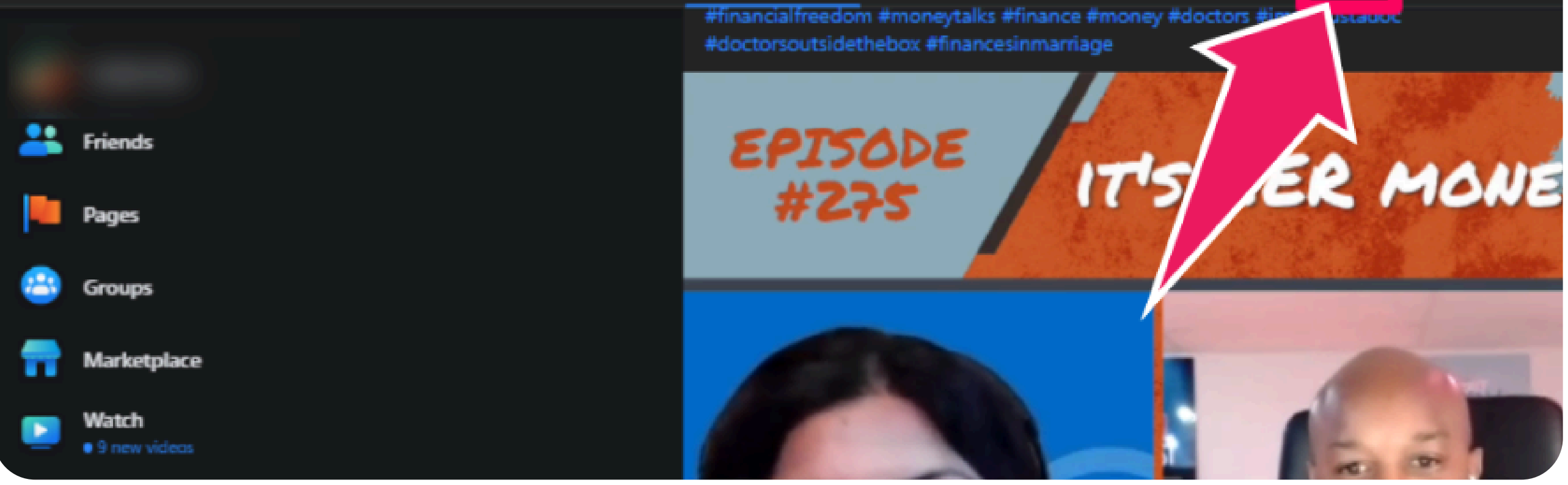

#### Select the group you want to schedule the post

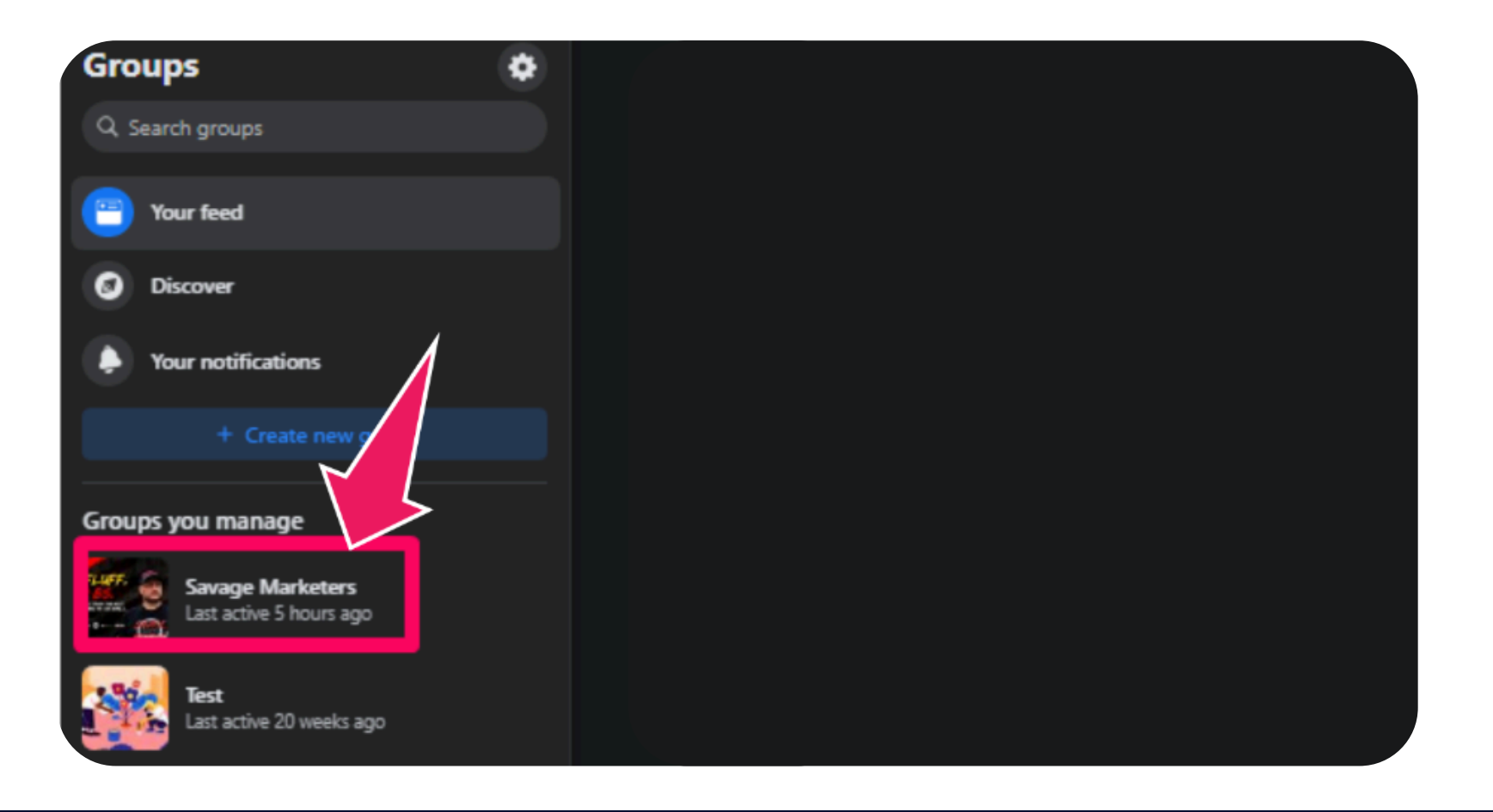

圖

۲

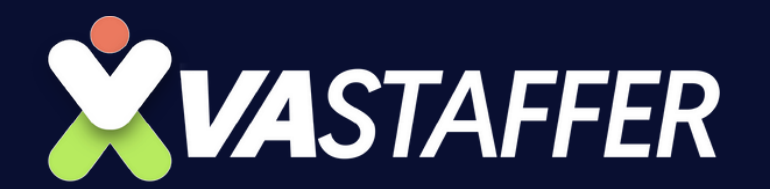

2

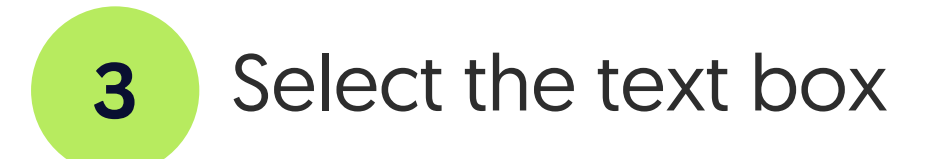

| Savage Marketers  Private group · 3.7K members |                                                      |  |  |  |  |
|------------------------------------------------|------------------------------------------------------|--|--|--|--|
|                                                | ₩ Joined 🖛 🕂 Invite                                  |  |  |  |  |
| About Discussion Guides Topics Members Events  | More • Q 🧟 •                                         |  |  |  |  |
| What's on your mind?                           | About<br>The OFFICIAL Savage Marketer Facebook       |  |  |  |  |
| Photo/video 🔮 Tar 💡 😉 Feeling/activity         | Community - Hosted by Jeff J Hunter & Jake<br>Cortez |  |  |  |  |

Type in the captionbefore selecting the 'Calendar' button.

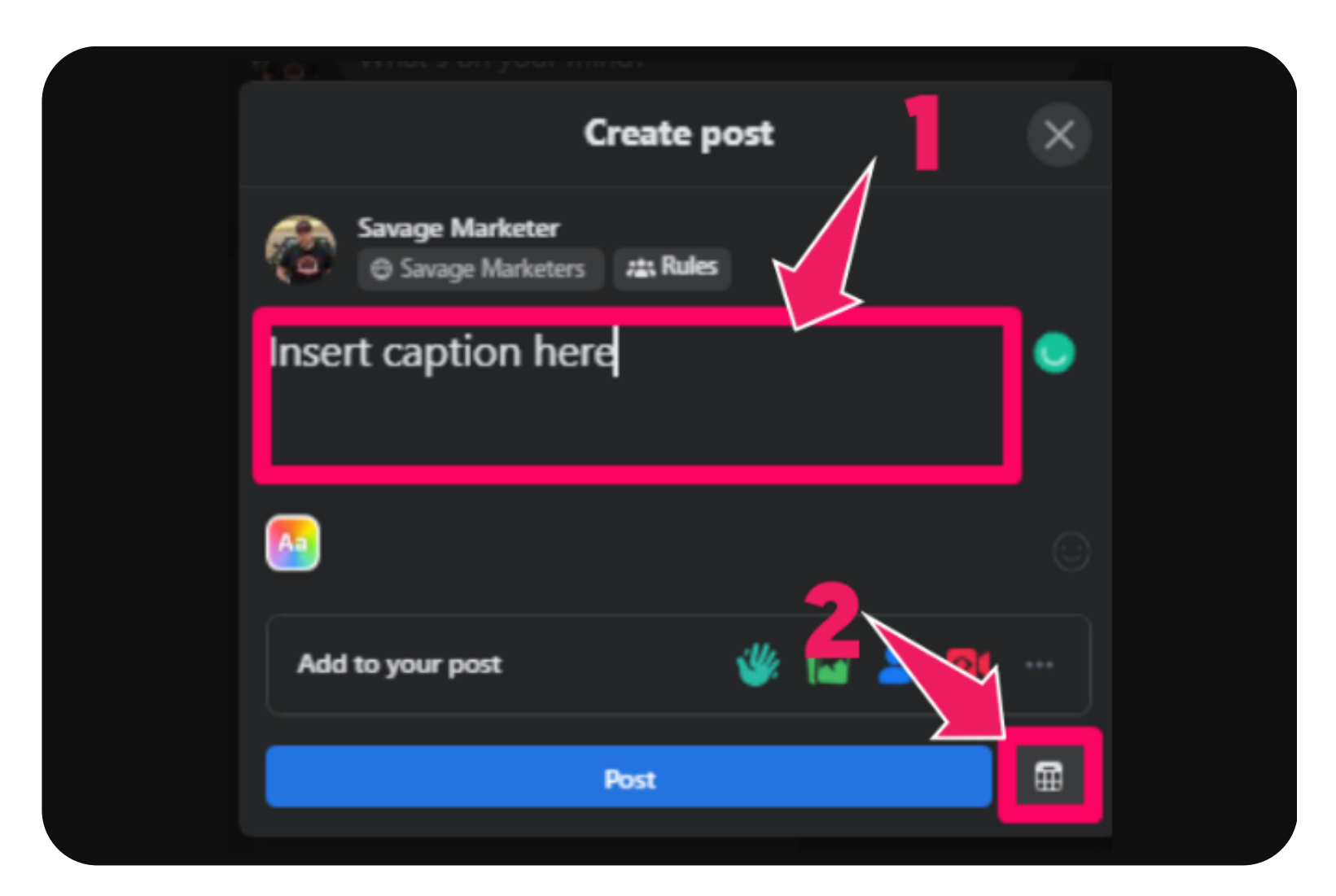

5

#### Set the date and time before hitting the button 'Schedule'

| ← Schedule post                                                                  |        |  |  |  |  |  |
|----------------------------------------------------------------------------------|--------|--|--|--|--|--|
| Choose a date and time in the future when you want your post to be<br>published. |        |  |  |  |  |  |
| Date                                                                             | 🕓 Time |  |  |  |  |  |
| Schedule                                                                         |        |  |  |  |  |  |

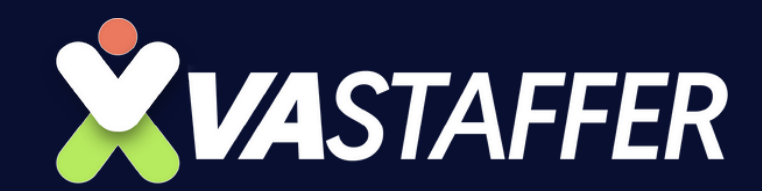

#### **Twitter**

• This can only be done once you have the client's log-ins.

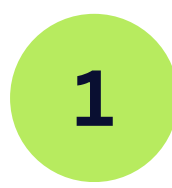

After logging onto your client's Twitter account, click on the 'Calendar' button.

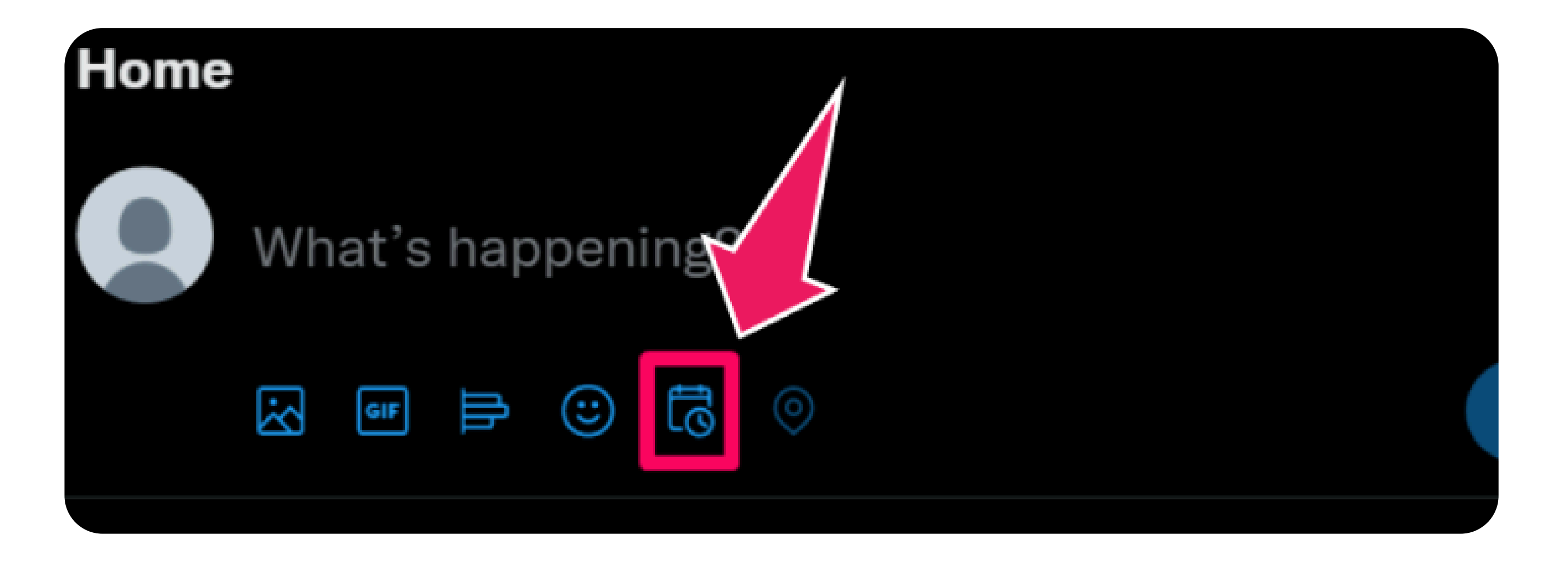

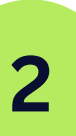

Set the date and time and be sure to check the timezone before hitting the button 'Confirm'

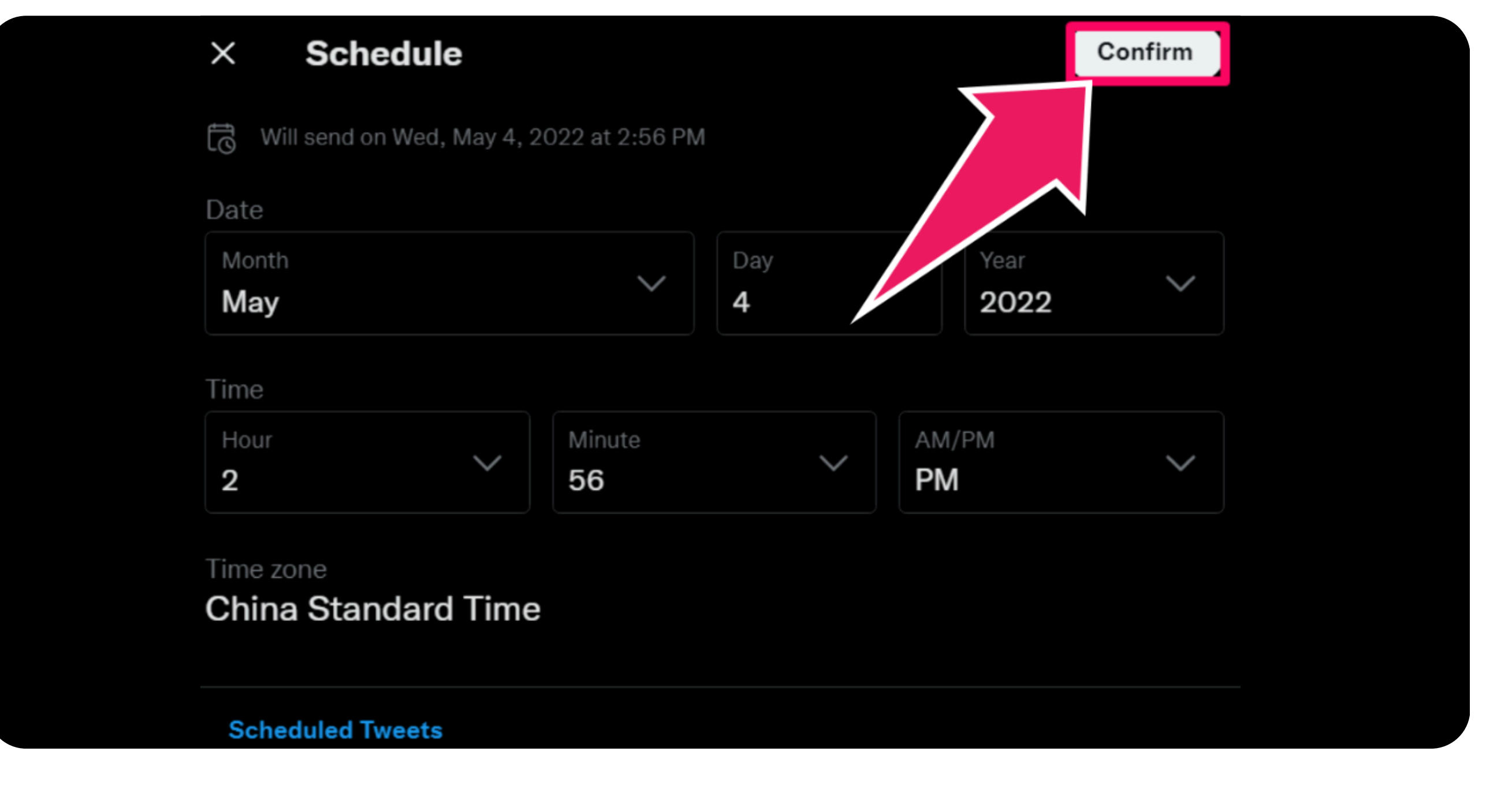

3

Type in the caption before hitting the button 'Schedule'

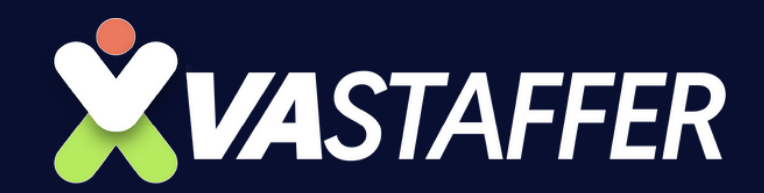

## How to Schedule Posts for Social Media

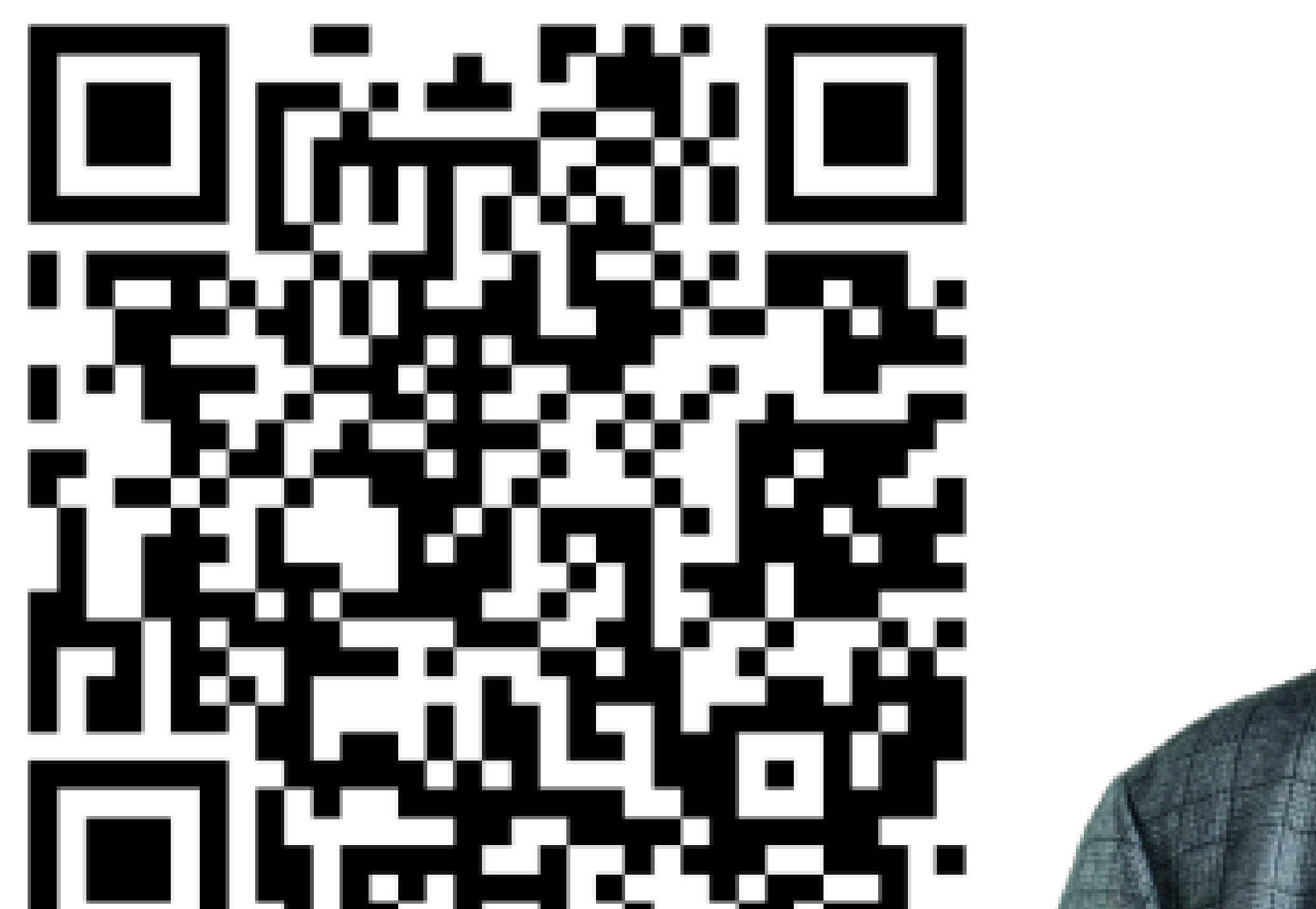

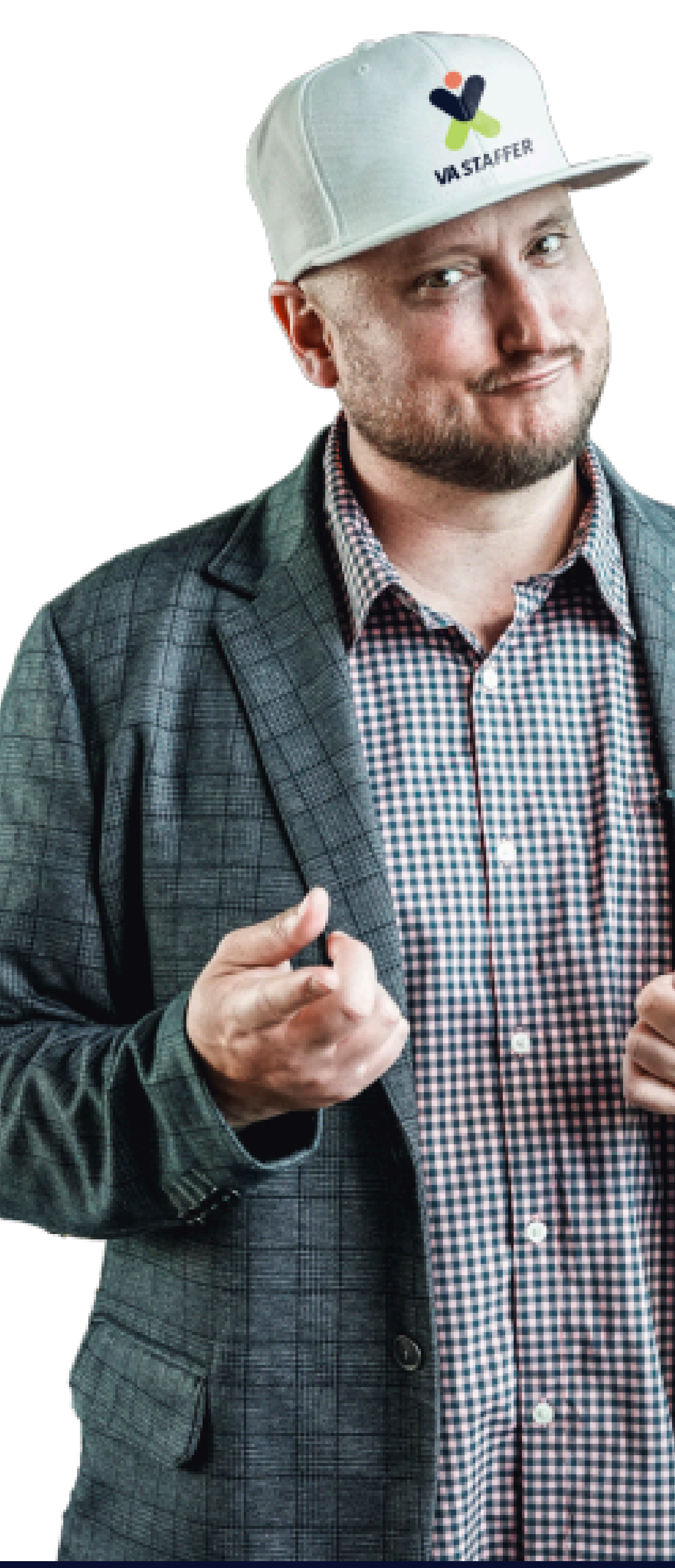

#### SCAN CALENDAR

#### **BOOK A STRATEGY CALL**

#### vastaffer.com

![](_page_6_Picture_7.jpeg)